## 【ステップ①】

JBA が FIBA のシステムにて申請手続きを行うと、上記のメールが届きます。 Payment Link をクリックし、支払い手続きを進めてください。

| FIBA MAP - International Player Transfer fees payment has been forwarded by kkawashima@basketball.or.jp<br>#@htw/x                                                                                                    |               |   |   | 2    |  |
|----------------------------------------------------------------------------------------------------|---------------|---|---|------|--|
| FIBA MAP map@notifications.fiba.basketball fibageneva.onmicrosoft.com 迂面<br>16                                                                                                    | 13:31 (18 分前) | ☆ | * | 2000 |  |
| FIBA MAP Notification                                                                                                    |               |   |   |      |  |
| Dear<br>The payment of the International Player Transfer fees for the player the been forwarded by Kawashima Kenta ( <u>kkawashima@basketball.or.jo</u> ).<br>Please, see the message provided<br>LOCV/824/の支払した時間、100-11 |               |   |   |      |  |
| Transfer Details:<br>- Transfer request: 103000<br>- Player                                                                                                    |               |   |   |      |  |
| Please click on the following link to proceed with payment of CHF 250 Payment Link Cここをクリック                                                                                                    |               |   |   |      |  |
| Namo Email Organisation                                                                                                    |               |   |   |      |  |
| Best regards,                                                                                                    |               |   |   |      |  |
| [Please do not reply directly to this email]                                                                                                    |               |   |   |      |  |

## 【ステップ②】

⊘ Accept & pay をクリックするとカード情報入力画面に進みます。

| FIBR MRN 2019 5 20 2                       | REMENT AND ROMINISTRATION FLATFORM                                                                                                    |  |  |  |
|--------------------------------------------|----------------------------------------------------------------------------------------------------|--|--|--|
|                                            | Payment for Transfer request of player :                                                                                                    |  |  |  |
|                                            | Amount: CHF 250.00<br>VAT Rate: 0.00 %<br>Amount to be paid: CHF 250.00                                                                                                    |  |  |  |
|                                            | Terms and conditions for Transfer request                                                                                                    |  |  |  |
| version v 1.0, last updated on 22.4eb-2019 |                                                                                                    |  |  |  |
|                                            | By accepting the payment terms, you understand and agree with the following                                                                                                    |  |  |  |
|                                            | General Terms & Conditions of FIBA Information Systems: you agree with the general terms & conditions of FIBA information systems available at http://www.foa.basketball/documents. All fees, charges, and payments are collected through our external Payment Service Provider (Six Safe demonimated in Swiss currency (CH4). The General Terms and conditions of six Safergam right apply All Fees are charged at the time we process the transaction. Taxes: Any applicable taxes: you all automatically be included in the applied depending on your bank and/or besketball/documents. All fees are charged at the time we process the transaction. Taxes: Any applicable taxes: you all automatically be included in the applied depending on your bank and/or selected payment currency at the time we process the transaction. Payment reading the final information systems upon the applied depending on your bank and/or selected payment currency at the time we process the transaction. Payment reading the final information system upon values and the applied to the payment area might be applied to the payment upon values and the applied terms and the applied terms and the applied to the payment and might be applied to the payment. Payment reading the final information system upon values and the payment. Payment reading the final information system upon values and the payment. Payment transaction error: RBA shall not be lable in case of any malfunction imputable to the Payment Service Provider. Final Associations and the payment and fees will remain due                                                                                                    |  |  |  |
|                                            | • Network guinters: no set refund request any inputies related to your online participation can be controlled to your online participation can be controlled to your o |  |  |  |
|                                            | FIBA - International Basketball Federation<br>Route Suisse 5 + D. Box 29<br>1285 Mies - Switzerland<br>T41 22 545 0000                                                                                                    |  |  |  |
|                                            | Forward payment.                                                                                                    |  |  |  |

【ステップ③】

クレジットカードの種別を選択し、カード情報を入力。 をクリックし、支払いを完了。 FIBA Fiba お客様が希望される支払い方法を選択してください; V/SA カード情報 СНЕ 250,00 CHF 250,00 カード番号・ Direct Clab VISA 所有者名\* UnionPay Billio 0

このページは日本語で表示可能ですが、所有者名を含め、入力はクレジットカード記載通りの英語入力となります。

【ステップ④】

カード決済が完了すると、下記の画面が表示され、クリックすると領収書が表示されます。 必ず印刷または保存してください。

| IBR MRNAGEMENT AND ADMINISTRATION PLATFORM | FIBA-MAP                                                                         |
|--------------------------------------------|----------------------------------------------------------------------------------|
| 2019.5.20.2                                | https://map-public.fiba.com/payments/e41dd9c3-ed0d-43f2-9910-ecdf2fd9da6         |
| Ø Payment receipt                          | E IBA MANAGEMENT AND ADMINISTRATION PLATFORM                                     |
|                                            | FIBA payment receipt                                                             |
|                                            | Transaction type<br>PAYMENT<br>Status<br>CAPTURED<br>Date<br>2019-06-06 06:27:56 |
|                                            | 250.00<br>Currency<br>CHF<br>Six Transaction Reference                           |
|                                            | ApprovalCode<br>Payment Name<br>Payment Display Text                             |
|                                            | Card Holder Name<br>Card Holder Name<br>Card Country Code                        |